Určitě si vybavíte situaci, kdy číslo v buňce oproti standardu přiléhá k levému okraji, žádná z ikon pro vodorovné zarovnání přitom není aktivní, formát buňky je Obecný a Excel se tváří, jako že je vše v pořádku (neupozorňuje zeleným trojúhelníčkem na číslo uložené jako text). Setkáváte s tím stejně jako já během importu dat do Excelu a máte za to, že se jedná o bug, nebo-li chybu v softwaru? Jak si dnes ukážeme, platí zde víc než jinde, že v případě Microsoftu to není chyba, ale vlastnost softwaru.

Pokud Excel sám nenabízí nápravu převodu na skutečné číslo, pak si vypomůžeme přenásobením buněk jedničkou nebo ruční editací. Prostý přepočet listu v tomto případě nepomáhá stejně jako změna formátu.

## ×

Když funguje Kontrola chyb...

Že uvedený stav není chyba, ale spíš nedomyšlená a špatně ošetřená vlastnost, mě přivedlo něco úplně jiného. Pokud existují v sešitu definované názvy, pak jejich výpis do listu zařídí karta Vzorce / skupina Definované názvy / Použít ve vzorci / Vložit názvy / Vložit seznam. A jejda, buňky se vzorci, které Excel vyplivne, mají obecný formát a přesto se sami od sebe nepřepočítají a nezobrazí výsledek. Ani nedošlo k přepnutí do jiného režimu, jak to umí tlačítko Zobrazit vzorce na kartě Vzorce. Tak jak to ten Excel dělá, že umí takhle "zmrazit" buňku? Dlouho jsem si s tím nevěděl rady. Bylo ale zřejmé, že Excel tuto informaci musí někde uchovávat. Naštěstí už nežijeme v době binárních XLS souborů. Soubory typu XLSX jsou ve skutečnosti komprimované ZIP soubory s určitou strukturou a čitelným textovým obsahem jazyka XML.

## ×

Buňka s klasickým formátem Text v porovnání se zmrazenou buňkou a "prolomenou" zmrazenou buňkou

Soubor demonstrovaný obrázkem výše jsem uložil, přejmenoval na ZIP a obsažené složky a soubory rozbalil. Předkládám podstatný výtah:

složka worksheets, soubor sheet1.xml:

| 1  | <sheetdata></sheetdata>                              |
|----|------------------------------------------------------|
| 2  | <row r="2" spans="2:2" x14ac:dydescent="0.25"></row> |
| 3  | <c r="B2" s="2" t="s"></c>                           |
| 4  | <v>0</v>                                             |
| 5  |                                                      |
| 6  |                                                      |
| 7  | <row r="3" spans="2:2" x14ac:dydescent="0.25"></row> |
| 8  | <c r="B3" s="1" t="s"></c>                           |
| 9  | <v>0</v>                                             |
| 10 |                                                      |
| 11 |                                                      |
| 12 | <row r="4" spans="2:2" x14ac:dydescent="0.25"></row> |
| 13 | <c r="B4" s="1"></c>                                 |
| 14 | <f>List1!\$A\$1</f>                                  |
| 15 | <v>0</v>                                             |
| 16 |                                                      |
| 17 |                                                      |
| 18 |                                                      |

vysvětlivka:

element "row" (tagy <row> a </row>) … Row, řádek a jeho atribut "spans" … Spans, rozsah sloupců pokrývající data daného řádku (tj. využitá oblast daného řádku), údaj pro optimalizaci

element "c" (tagy <c> a </c>) ... Cell, buňka a jeho atribut "r" ... Reference, umístění buňky a jeho atribut "s" ... Style Index, index užitého stylu buňky (viz složka xl, soubor styles.xml a atributy Number Format obsahující informaci o tom, co známe pod pojmem formát buňky) a jeho atribut "t" ... Cell Data Type, datový typ

element "f" (tagy <f> a </f>) … Formula, vzorec element "v" (tagy <v> a </v>) … Cell Value, hodnota, poslední vypočtená hodnota ze vzorce nebo index textové položky v Shared Strings (sharedStrings.xml)

složka xl, soubor sharedStrings.xml

| 1<br>2 | <si><t>=List1!\$A\$1</t></si> |
|--------|-------------------------------|
| 3      |                               |

vysvětlivka:

element "si" (tagy <si> a </si>) ... String Item, textová položka

Je vidět, že definice buněk B2 a B3 se liší pouze v užitém stylu buňky. V souboru styles.xml si ověříme, že zatímco zmrazená buňka B3 má ve stylu uveden numFmtld="0" (General, Obecný), předformátovaná buňka B2 má numFmtld="49" (@, Text). Obě se přitom odkazují do tabulky sdílených textových řetězců (atribut t="s"). Prolomená zmrazená buňka B4 je nadefinována odlišně. Její styl je rovněž Obecný, obsah ale určuje element "f" (uvozuje vzorec, bez znaku "=") a datový typ není uveden. Ke vzorcům se navíc vztahuje i soubor calcChain.xml, který stanovuje postup přepočtu listu.

Ze standardu Ecma (<u>Standard ECMA-376 Office Open XML File Formats, 4. vydání, 2012</u>) lze vyčíst, že Excel 2010 (XML formát souboru) zná následující datové typy:

- číslo, Number (t="b")
- datum, Date (t= "d")
- pravdivostní hodnota (t="b")
- chybová hodnota, Error (t="e")
- textový řetězec, String (t="str" pro text coby výstup ze vzorce), Shared String (t="s" pro sdílené textové řetězce naformátované na úrovni celé buňky) a InlineString (t="inlineStr" pro komplikovanější, po částech naformátovaný textový řetězec)

Po dnešku jsem tedy snad nejen já o trochu chytřejší a budu si pamatovat, že vzhled a chování buňky neřídí jen její formát, ale že jej ovlivňuje i přiřazený datový typ (Cell Data Type, konkrétně atribut "t" tagu <c>). Jak vyrobit "zmrzlinu" běžnými prostředky? Kombinaci "Number Format = 0" a datového typu Shared Strings asi dost dobře nejde buňce vnutit z prostředí Excelu. Už jen proto, že jakákoliv editace zmrazenou buňku prolomí. Ledové pasti ale nastražit můžete, stačí přenést formát z existující zmrazené buňky na jinou (předformátovanou jako Text). Buňka odkazující se vzorcem na zmrazenou buňku si rovněž přebírá její formát.

Soubor s příkladem: excel-zmrazena-bunka.zip